## PETUNJUK LOGIN DOSEN DAN PENGGUNAAN SIM KKN UNIVERSITAS UDAYANA

1. Pertama-tama hal yang harus dilakukan adalah masuk ke halaman situs imissu terlebih dahulu dengan cara ketik : <u>https://imissu.unud.ac.id/</u> atau bisa dengan masuk ke web utama Universitas Udayana ketik : <u>https://unud.ac.id/</u> seperti pada **Gambar 1.1** di bawah ini.

| 🗲 🛈 🗞 https://www.unud.ac.id          |                                              | C Q Cari                             |           | ☆ 自  | •             | + í           | i i                   |
|---------------------------------------|----------------------------------------------|--------------------------------------|-----------|------|---------------|---------------|-----------------------|
|                                       | ERSITAS UDAYANA                              | EMAIL WEB   PETA KAN                 | MPUS      |      | -             | ##<br>~       |                       |
| Situs Web Unud<br>https://unud.ac.id/ | Fakuitas ≁ Pascasarjana × Unit × Layanan Oni | ine + Kemahasiswaan +                | L         | 115  | SL            | ļ             |                       |
| U                                     | nggul, Mandiri,                              | DAN BERBUDA                          |           | 4    |               |               |                       |
| -                                     | FORMASI SELEKS                               |                                      |           | http | Sit<br>s://im | us Ir<br>issu | nissu<br>.unud.ac.id/ |
| Klik disini                           |                                              | the Fail                             | 13        |      | 2             | -             |                       |
|                                       |                                              | TIM KELOMPOK<br>Para Perwakilan dari | jok Buday | a    |               |               |                       |

Gambar 1.1 Link imissu.unud.ac.id

2. Selanjutnya akan masuk ke halaman Login Imissu, **masukkan username dan password** serta input captchanya di dalam kolom seperti contoh pada **Gambar 2.1** di bawah ini :

| 2   | admin |             |  |
|-----|-------|-------------|--|
| -   |       |             |  |
| )î  | lger  | Change text |  |
| ~ [ | iager |             |  |

Gambar 2.1 Tampilan Login imissu

3. Kemudian jika berhasil akan masuk ke halaman menu utama Imissu seperti **Gambar 3.1**, lalu pilih menu KKN UNUD seperti lingkaran merah pada gambar dibawah ini :

| Imissu                                                        |                |                                       |                    |                        |
|---------------------------------------------------------------|----------------|---------------------------------------|--------------------|------------------------|
| Username gdsuardana                                           | E-registrasi   |                                       | Kuisioner          | Monitor Kunjungan User |
| Nama     I Putu Gede Suardana, S.Kom       Status     Pegawai |                | HER.                                  |                    |                        |
| La Edit Log Out                                               | Operator SIMAK | Pangkalan Data<br>Universitas Udayana | Pendaftaran Wisuda | Rubrik Akademik        |
| "Bersoltu Membangun Udayana"                                  | -              |                                       | De                 |                        |

Gambar 3.1 Tampilan Awal Imissu

4. Kemudian sistem akan membawa ke tampilan awal SIM KKN. Dalam SIM KKN terdapat 2 pilihan menu yaitu menu Dosen Pembimbing dan Laporan.

| SIM KKN                                            |                                                                                                    | O DPL 😋                                                                                                    |
|----------------------------------------------------|----------------------------------------------------------------------------------------------------|----------------------------------------------------------------------------------------------------|
|                                                    | A Home                                                                                                    |                                                                                                    |
|                                                    | Welcome From President,                                                                                                    | 📢 Pengumuman 🛛 new                                                                                                    |
| l Gede Wira Darma, S.Ti<br>1993040420150912001     | As President of Udayana University, I extend a very warm welcome to you and invite you to explore our programs. As one<br>of Indonesia's leading teaching and research universities, we offer both undergraduate degrees as well as a range of<br>the subscription of the subscription of the subs | KKN PPM PERIODE XIII TAHUN 2016                                                                                                    |
| USDI - Sekretariat Unit Sumber<br>Daya & Informasi | posgaudate begrees. At outpains onnersity, we are committee to providing you with a mixture of excentine acutemic<br>education, enjoyable education experience, social interaction and engagement with local and wider community. We have<br>an ambitious vision towards a world class university through our distinctive ability to integrate education and research.                                                                                                    | Karena ada perbaikan SIM KKN IMISSU UNUD, Bagi<br>Mahasiswa yang melakukan pendaftaran Online pada                                                                                                    |
| 🚨 Dosen Pembimbing 🛛 🗡                             | Ine Udayana University continuous to rise its national rangkings by listed within the top 15 universities in 2007, confirmed<br>our position a step closer to our ambition. During the current academic year there are over 18000 students attached to 12<br>undergraduate and 12 postgraduate degree programs. Since we believe that the creation of multicultural learning                                                                                                    | kembali data Pendaftaran Online KKN yaitu :<br>1. Status UKT : (UKT, Non UKT, Beasiswa)                                                                                                    |
| 🗆 Laporan 🛛 👻                                      | environment is essential to achieving our goals, started from 2000 the university had welcomed international students.<br>By 2007, there were total about 2320 international student that showing 10 different nationalities. Udgana University<br>acknowledge as having the top research performances in biotechnology, medical sciences, also rated highly in social<br>science and tourism studies. The university regularly achieves indonesian top awards for individual teachers. As part of<br>our responsibilities, Udgana University is fully engaged in communities and work closely with many professions,<br>schools, government and industries. It is aimed to influences our societies at local, national, regional and international<br>levels. I encourage you to explore our website and see our commitment to deliver the highest educational standards in all<br>we do.<br>Prof. Dr. dr. Kreut Suastika SpPD KEMD<br>President                                                                                                    | 2. No. Bukti Pembayaran<br>a. UKT dan Non UKT = No Transaksi di Bank BNI<br>b. Beasiswa = Nomor SK Beasiswa<br>Pembayaran Biaya KKN(bagi mahasiswa non UKT)<br>melalur rekening Bank BNI-KCU Denpasar, dengan<br>No. Rekening : 2009201260, a.n. RPL 037<br>Universitas Udayana Untuk Operasional<br>Penerimaan BLU, sebesar Rp. 400.000,-<br>C DOWNLOAD |
|                                                    |                                                                                                    |                                                                                                    |
|                                                    |                                                                                                    |                                                                                                    |
|                                                    | USDI Universitas Udayana                                                                                                    | Copyright © 2015 All rights reserved.                                                                                                    |

Gambar 4.1 Tampilan Awal SIM KKN

Pedoman SIM KKN Universitas Udayana

5. Selanjutnya pada menu Dosen Pembimbing dibagi menjadi 2 sub menu yang terdiri dari Formulir Pendaftaran dan Form Nilai Peserta KKN. Untuk menu Formulir Pendaftaran Dosen harus mendaftar sebagai dosen pembimbing halaman. Setelah daftar, dosen cetak formulir pendaftaran dan verifikasi berkas pendaftaran ke LPPM atau bisa kirim ke email LPPM.

| SIM KKN                                        | =                                                                                    | O DPL 0                          |  |  |  |  |  |
|------------------------------------------------|--------------------------------------------------------------------------------------|----------------------------------|--|--|--|--|--|
|                                                | Dosen Pembimbing Lapangan formulir pendaftaran dosen pem                             | bimbing lapangan 🛗 KKN.XIII.2016 |  |  |  |  |  |
| I Gede Wira Darma, S.Ti<br>1993040420150912001 | Pemberitahuan Berkas pendaharan telah diverlikasi, tunggu informasi penentuan lokasi | Periodo Kini 🛪                   |  |  |  |  |  |
| Daya & Informasi                               | Data Dosen                                                                           | Cetak Formulir Pendaltaran       |  |  |  |  |  |
| Formulir Pendaftaran                           | NIP                                                                                  | Nama                             |  |  |  |  |  |
|                                                | 1993040420150912001                                                                  | I Gede Wira Darma, S.Ti          |  |  |  |  |  |
| J Laporan 🥣                                    | Pangkat                                                                              | Jabatan                          |  |  |  |  |  |
|                                                | Fakultas                                                                             | Jurusan                          |  |  |  |  |  |
|                                                | Fakultas Teknik                                                                      | Teknologi Informasi              |  |  |  |  |  |
|                                                | No HP                                                                                | Email                            |  |  |  |  |  |
|                                                | 085646910808                                                                         | igede.wiradarma@yahoo.co.id      |  |  |  |  |  |
|                                                | Ukuran Baju                                                                          | Alamat Tinggal                   |  |  |  |  |  |
|                                                | L                                                                                    | Jalan                            |  |  |  |  |  |
|                                                | Alamat Asal                                                                          | Banjar                           |  |  |  |  |  |
|                                                | Jalan                                                                                | Banjar                           |  |  |  |  |  |

Gambar 5.1 Tampilan Formulir Pendaftaran

6. Menu Selanjutnya Form Nilai Peserta KKN, untuk menu Form Nilai Peserta KKN disini kita menginputkan nilai peserta KKN dengan cara klik tombol nilai, setelah klik akan muncul form untuk menginputkan nilai Lihat **Gambar 6.2.** 

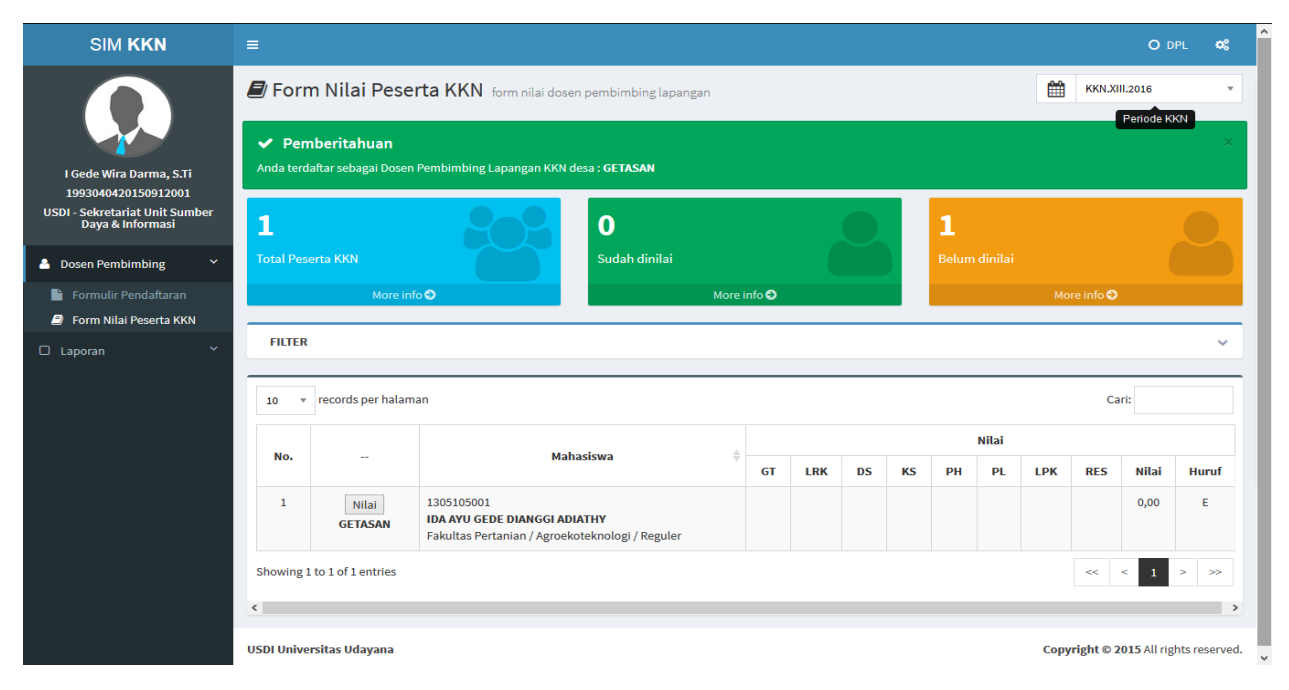

Gambar 6.1 Tampilan Form Nilai Peserta KKN

| SIM KKN                                                                  | =                                    |                                                                                     |                                      |     |    |       |      |            | 0                   | DPL 🕸         |
|--------------------------------------------------------------------------|--------------------------------------|-------------------------------------------------------------------------------------|--------------------------------------|-----|----|-------|------|------------|---------------------|---------------|
|                                                                          | ┛ Form Nilai                         | ┛ Form Nilai                                                                        |                                      | ×   |    |       | Ê    | KKN.XII    | 1.2016              | •             |
| I Gede Wira Darma, S.Ti                                                  | ✓ Pemberitah<br>Anda terdaftar sebag | NIM<br>1305105001                                                                   | Nama<br>Ida Ayu Gede Dianggi Adiathy |     |    |       |      |            |                     | ×             |
| USDI - Sekretariat Unit Sumber<br>Daya & Informasi                       | 1                                    | Nilai GT                                                                            | Nilai LPK<br>n_lpk                   |     |    |       |      |            |                     |               |
| Dosen Pembimbing                                                         | Total Peserta KKN                    | Nilai LRK                                                                           | Nilai DS                             |     |    |       |      |            |                     |               |
| <ul> <li>Formulir Pendaftaran</li> <li>Form Nilai Peserta KKN</li> </ul> |                                      | Nilai KS                                                                            | Nilai PH                             |     |    | _     | Mor  | e info 오   | _                   |               |
| 🗆 Laporan 🛛 👻                                                            | FILTER                               | 80                                                                                  | 08                                   |     |    |       |      |            |                     | ~             |
|                                                                          | 10 👻 records p                       | Nilai PL<br>80                                                                      | Nilai RES<br>80                      |     |    |       |      |            |                     |               |
|                                                                          | No                                   | Simpan Batal                                                                        |                                      |     |    | Nilai |      |            |                     |               |
|                                                                          | 1 Nila<br>GETAS                      | 1305105001<br>IDA AYU GEDE DIANGGI ADIATHY<br>Fakultas Pertanian / Agroekoteknologi | / Reguler                            | R.S | PH | PL    | LPK  | RES        | Nilai<br>0,00       | E             |
|                                                                          | Showing 1 to 1 of 1 en               | tries                                                                               |                                      |     |    |       |      | << •       | < 1                 | > >>          |
|                                                                          | USDI Universitas Uday                | ana                                                                                 |                                      |     |    |       | Сору | right © 20 | 0 <b>15</b> All rig | hts reserved. |

Gambar 6.2 Tampilan Input Nilai Peserta KKN

7. Setelah memberi nilai, kita dapat mengexport data nilai peserta, dengan cara klik Export Data Nilai. Akan muncul tampilan untuk download file excelnya.

| SIM KKN                                               |                                |                                                                                                    |                                                                                                    |       |       |            |         |            |                    | OD      | PL 📽  |
|-------------------------------------------------------|--------------------------------|----------------------------------------------------------------------------------------------------|----------------------------------------------------------------------------------------------------|-------|-------|------------|---------|------------|--------------------|---------|-------|
|                                                       | Anda terdaftar sebagai Dosen P | embimbing Lapangan KKN desa : GETASAN                                                                               |                                                                                                    |       |       |            |         |            |                    |         |       |
| I Gede Wira Darma, S.Ti                               | <b>1</b><br>Total Peserta KKN  | 1<br>Sudah dinilai                                                                                                  |                                                                                                    |       |       | 0<br>Belum | dinilai |            |                    |         |       |
| 1993040420150912001<br>USDI - Sekretariat Unit Sumber | More info                      | Opening export-data-nilai-kkn08062                                                                                  | .016.xls                                                                                                    |       |       |            |         | Мо         | ore info \varTheta |         |       |
| Daya & Informasi                                      | FILTER                         | You have chosen to open:<br>export-data-nilai-kkn08062016.xks<br>which is: Microsoft Excel 97-2003 Worksheet (7.0 K | B)                                                                                                    | E     |       |            |         |            |                    |         | ~     |
| 📔 Formulir Pendaftaran<br>🎒 Form Nilai Peserta KKN    | Tahun                          | What should Firefox do with this file?                                                                              |                                                                                                    |       |       |            |         |            |                    |         |       |
| 🗆 Laporan 🛛 👻                                         | Fakultas                       | Copen with Microsoft Excer (deradit)     FlashGot Internet Download Manager     Save File                           | Gravitation (Construction)     Pilih     Pilih     Pilih     Pilih     Or Save File     Thermal Download Manager     V |       |       |            |         |            |                    |         |       |
|                                                       | Jens                           | Do this <u>a</u> utomatically for files like this from now                                                          | on.                                                                                                    |       | 1 10  |            | Export  | t Data Nil | ai C               | ۲ampilk | an    |
|                                                       |                                | ОК                                                                                                    | Cancel                                                                                                    |       |       |            |         |            |                    |         |       |
|                                                       | 10 v records per halamar       |                                                                                                    |                                                                                                    |       |       |            |         |            | Ca                 | ri:     |       |
|                                                       | No                             | Maharigua                                                                                                    |                                                                                                    |       |       |            | Nilai   |            |                    |         |       |
|                                                       | NO                             | Manasiswa                                                                                                    | GT LRK                                                                                                    | DS    | KS    | PH         | PL      | LPK        | RES                | Nilai   | Huruf |
|                                                       | 1 Nilai<br>GETASAN             | 1305105001<br>IDA AYU GEDE DIANGGI ADIATHY<br>Fakultas Pertanian / Agroekoteknologi / Reguler                       | 70.00                                                                                                    | 70.00 | 80.00 | 80.00      | 80.00   |            | 80.00              | 42,50   | E     |
|                                                       |                                |                                                                                                    |                                                                                                    |       |       |            |         |            |                    |         |       |

Gambar 7.1 Tampilan Export Data Nilai

Pedoman SIM KKN Universitas Udayana

8. Menu Selanjutnya ada menu Laporan, menu laporan ini dibagi menjadi 2 sub menu yang terdiri dari Nilai Peserta dan Absensi Peserta. Untuk sub menu yang pertama ada nilai peserta, Nilai Peserta ini Terdapat Kolom Lokasi, Dosen Pembimbing, Total Peserta KKN dan Aksi, di Kolom Aksi terdapat tombol Export Excel, tombol Export Excel itu adalah nilai yang di inputkan sebelumnya oleh dosen pembimbing.

| SIM KKN                                                       | =        |                                          |                              |       |         |       | O DPL                           | o°       |
|---------------------------------------------------------------|----------|------------------------------------------|------------------------------|-------|---------|-------|---------------------------------|----------|
|                                                               | 🖨 Nil    | lai Peserta nilai peserta kkn per lokasi |                              |       |         | Ê     | KKN.XIII.2016                   | ¥        |
|                                                               | 10       | * records per halaman                    |                              |       |         |       | Periode KKN<br>Cari:            |          |
| I Gede Wira Darma, S.Ti                                       |          |                                          |                              | Total | Peserta |       |                                 |          |
| USDI - Sekretariat Unit Sumber<br>Dava & Informasi            | No.      | Lokasi                                   | Dosen Pembimbing             | L     | Р       |       | Aksi                            | ×        |
|                                                               | 1        | 104 - GETASAN                            | I Gede Wira Darma, S.Ti (FT) | 0     | 2       |       | export excel                    |          |
| 🚔 Dosen Pembimbing 🛛 🎽                                        | Showin   | ng 1 to 1 of 1 entries                   |                              |       |         |       | << 1 >                          | >>       |
| 🗆 Laporan 🛛 🗡                                                 | <        |                                          |                              |       |         |       |                                 | >        |
| <ul> <li>Albsensi Peserta</li> <li>Absensi Peserta</li> </ul> |          |                                          |                              |       |         |       |                                 |          |
|                                                               | USDI Uni | iversitas Udayana                        |                              |       |         | Соруг | <b>ight © 2015</b> All rights r | eserved. |

## Gambar 8.1 Tampilan Nilai Peserta

9. Selanjutnya ada menu Absensi Peserta, Untuk sub menu Absensi Peserta terdapat Kolom Lokasi, Dosen Pembimbing, Total Peserta KKN dan Aksi, di Kolom Aksi terdapat tombol Export Excel dan Cetak PDF kedua tombol itu adalah nilai yang di inputkan sebelumnya oleh dosen pembimbing, tetapi formatnya yang berbeda.

| SIM KKN                                            |          |                                              |                              |               |         |      | O DPL                      | o:      |
|----------------------------------------------------|----------|----------------------------------------------|------------------------------|---------------|---------|------|----------------------------|---------|
|                                                    | 🖶 Ab     | sensi Peserta absensi peserta kkn per lokasi | Ê                            | KKN.XIII.2016 | Ŧ       |      |                            |         |
|                                                    | 10       | • records per halaman                        |                              |               |         |      | Periode KKN<br>Carl:       |         |
| l Gede Wira Darma, S.Ti<br>1993040420150912001     |          |                                              |                              | Total         | Peserta |      |                            |         |
| USDI - Sekretariat Unit Sumber<br>Dava & Informasi | No.      | Lokasi                                       | Dosen Pembimbing             | L             | Р       |      | Aksi                       |         |
| ,                                                  | 1        | 104 - GETASAN                                | I Gede Wira Darma, S.Ti (FT) | 0             | 2       | l    | 🖻 cetak pdf 🔀 export excel |         |
| Dosen Pembimbing                                   | Showin   | ig 1 to 1 of 1 entries                       |                              |               |         |      | << 1 >                     | ~~      |
| 🗆 Laporan 🛛 🗡                                      | <        |                                              |                              |               |         |      |                            | >       |
| 🖨 Nilai Peserta                                    |          |                                              |                              |               |         |      |                            |         |
| 🖨 Absensi Peserta                                  |          |                                              |                              |               |         |      |                            |         |
|                                                    |          |                                              |                              |               |         |      |                            |         |
|                                                    |          |                                              |                              |               |         |      |                            |         |
|                                                    |          |                                              |                              |               |         |      |                            |         |
|                                                    |          |                                              |                              |               |         |      |                            |         |
|                                                    |          |                                              |                              |               |         |      |                            |         |
|                                                    |          |                                              |                              |               |         |      |                            |         |
|                                                    |          |                                              |                              |               |         |      |                            |         |
|                                                    |          |                                              |                              |               |         |      |                            |         |
|                                                    | USDI Uni | iversitas Udayana                            |                              |               |         | Сору | right © 2015 All rights re | served. |
|                                                    |          | Combon 0.1 Tomailon                          | Alegensi Deserte             |               |         |      |                            |         |

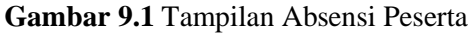